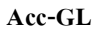

ทะเบียนชื่อ จะมีอยู่ ในเมนู"บัญชี" และ "ฟอร์มภาษี" ซึ่งเหมือนกัน การคีย์ ข้อมูลจะคีย์ จากส่วนใคก็ ได้ เนื่องจาก เป็นฐานข้อมูลตัวเดียวกัน ทะเบียนชื่อนี้ ใช้สำหรับเก็บข้อมูลรายชื่อ ทั้งหมด เช่น ชื่อลูกค้าCustomer), ชื่อผู้ ขาย(Supplier), พนักงาน(Employee) และรายชื่ออื่นๆ โดยให้ ใช้รหัสในการแยกแต่ละกลุ่ม

เช่น CUS แทน กลุ่มลูกค้า EMP แทน กลุ่มพนักงาน GOV แทน กลุ่มราชการ JOB แทน กลุ่มงาน SUP แทน กลุ่มผู้ขาย

|      |           | ช่อง 1   | บ้อง 2              | <b>ช่อง</b> 3 | ซ้อง 4          | ช่อง 5   | วิธีตั้งเลขที่ล่าสุด |    |
|------|-----------|----------|---------------------|---------------|-----------------|----------|----------------------|----|
|      | รหัสกลุ่ม | ตัวอักษร | กำหนดเดือน / ปี     | ตัวอักษร      | กำหนดเดือน / ปี | ตัวอักษร | เลชที่ล่าสุด         | -  |
| •    | CUS       |          | แทรก ปี พ.ศ. 2 หลัก |               |                 | -        | 00000                |    |
|      | EMP       |          | แทรก ปี พ.ศ. 2 หลัก |               |                 | -        | 00000                | 1  |
| -    | GOV       |          | แทรกปีค.ศ. 2 หลัก   |               |                 | 2        | 00000                | 1  |
| 1000 | JOB       |          | แทรก ปี พ.ศ. 2 หลัก |               |                 | -        | 00000                | 1- |
| 2    | SUP       |          | แพลกปี พ.ศ. 2 หลัก  |               |                 | 7        | 00000                | 1  |
|      |           | 5        |                     |               |                 | 3        |                      | +  |
| 10   |           |          |                     |               |                 | 8        |                      | -  |

การสร้างทะเบียนชื่อไม่จำเป็นที่จะต้องคีย์ ข้อมูลทั้งหมดในตอนเริ่มต้นนี้ สามารถข้าม ไปก่อนได้ หรือ อาจจะทยอยคีย์ ข้อมูลในภายหลังก็ได้

| บัญชี F                  | 2=เพิ่ม F4=ลบ F5 | i=ค้นหา F6≓ | แก้ไข F8=ยกเ  | lân F9=Save  |            | ( www.accoffi     | ce.com )        |       |
|--------------------------|------------------|-------------|---------------|--------------|------------|-------------------|-----------------|-------|
| สมุ <mark>ดรายวัน</mark> | แยกประเภท        | งบการเงิน   | ឝ័រឃ័ត្ថាថឹ   | กาษีขาย-ซื้อ | เงินสดย่อย | ทรัพย์สินถาวร     | ทะเบียนชื่อ     | รายงา |
| ค้นรหัส                  | ค้เ              | เชื่อ       |               |              | SUP49-00   | 021 สุทธิ์ม จำกัด |                 | •     |
| าหัส SUP                 | 49-00021         | set         |               |              |            | 🕞 เรียงตามรหั     | ร์ () เรี้ยงตาม | เมื่อ |
| ล่าน่าหน้า บริษั         | 'n               | D 30        | สุหยื่ม จำกัด |              |            |                   |                 | •     |
| ที่อยู่                  |                  |             |               |              |            |                   |                 |       |
| สื่อผู้ติดต่อ            |                  |             |               | ดูกหนี้ยะ    | ามา        | เจ้าหนี้ยาม       | n               |       |
| โทรคัพท์                 |                  |             |               | N            | ote        |                   |                 |       |
| แฟกซ์                    |                  |             |               |              |            |                   |                 |       |
| มือถือ                   |                  |             |               |              |            |                   |                 |       |
| e-mail                   |                  |             |               |              |            |                   |                 |       |
| ส่วนลด                   | % เงื่อนไข       |             |               |              |            |                   |                 |       |
|                          |                  | * (         |               | 1            |            |                   | n di            |       |

## ตั้งรหัสกลุ่ม

F2=เพิ่ม F4=ลบ F5=ดันหา F6=แก้ไข F8=ยกเลิก F9=Sav

- 1. คลิกแถบ<u>ทะเบียนชื่อ</u>
- 2. คลิกปุ ม<u>Set</u>
- จากนั้น จะมีหน้าต่างขึ้นมา
   โปรแกรมได้ ตั้งกลุ่มตั วอย่างไว้ ให้
  - ถ้าต้องเปลี่ยน ให้พิมพ์เปลี่ยนได้ทันที

| รหัส          |              | 2                           | 🕞 เรี้ยงตาม         | ธหัส C เรื่องตามชื่อ |   |
|---------------|--------------|-----------------------------|---------------------|----------------------|---|
| ด่าน่าหน้า    |              | <u> </u>                    | 3                   |                      | + |
| ที่อยู่       | เพิ่มหน้าเอก | เสาร = ให้กคนปันคีย์บอร์ค F | 2 หรือ คลิกปุ่ม New |                      |   |
| ชื่อผู้ติดต่อ |              | ลูกหนี้ยกมา                 | เจ้าหนึ่            | ยกมา                 |   |

www.accoffice.com

|    |           | ซ่อง 1   | ช่อง 2              | ซ่อง 3   | ช่อง 4          | ช่อง 5   | วิชีตั้งเลขที่ล่าสุด |   |
|----|-----------|----------|---------------------|----------|-----------------|----------|----------------------|---|
|    | รหัสกลุ่ม | ตัวอักษร | กำหนดเดือน / ปี     | ตัวอักษร | กำหนดเดียน / ปี | ตัวอักษร | เลขที่ล่าสุด         | - |
| 1  | CUS       |          | แทรกปี พ.ศ. 2 หลัก  |          |                 | -        | 00000                |   |
|    | EMP       |          | แทรกปี พ.ศ. 2 หลัก  |          |                 | -        | 00000                | 1 |
| K  | GOV       |          | แทรกปีค.ศ. 2 หลัก   |          |                 | -        | 00000                |   |
|    | JOB       |          | แทชก ปี พ.ศ. 2 หลัก |          |                 | -        | 00000                | - |
| IL | SUP       |          | แทรกปี พ.ศ. 2 หลัก  |          |                 | 5        | 00000                |   |
|    |           |          |                     |          |                 |          |                      |   |
|    |           |          |                     |          |                 | 0        |                      |   |
|    |           |          |                     |          |                 |          |                      | - |

- **4.** กรณีต้องการ<u>เพิ่มรหัสกลุ่ม</u>
  - (4.1) ให้คลิกปุ่ ม<u>F2 = เพิ่มกลุ่ม</u> หรือ กดแป้นกีย์บอร์ด <u>F2</u>
  - (4.2) จากนั้น จะมีบรรทัดเพิ่มขึ้นมาให้

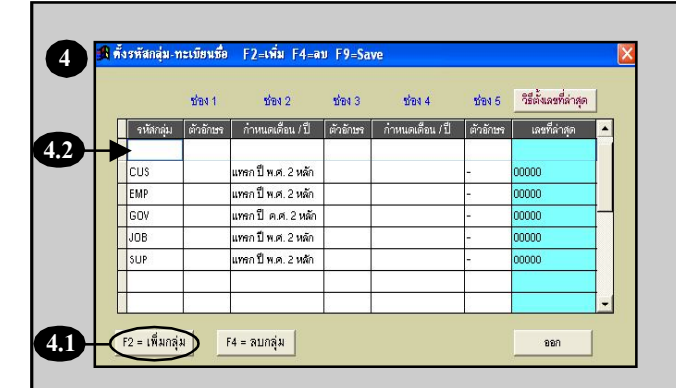

**(4.3)** รหัสกลุ่ม

รหัสกลุ่มควรเป็นอักษรภาษาอังกฤษ

(4.4) ตั้งข้อความแทรกในรหัส (ช่อง 1-5) แทรกเดือน, แทรกปี หรือ เกรื่องหมายต่างๆ เช่น /, -

(4.5) เลขที่ล่าสุด (Running No.) ให้ตั้งลดลงไป 1 สำคับของเลขที่ที่ด้องการ เช่น ด้องการ 5 หลัก และเริ่มด้นที่00001 ให้เลขที่ล่าสุด เป็น <u>00000</u>

|              | (1)74 1  | ช่อง 2              | <u>ช่อง</u> 3 | บ้อง 4          | 1015     | วิธีตั้งเลยที่ล่าสด | ĩ |     |  |
|--------------|----------|---------------------|---------------|-----------------|----------|---------------------|---|-----|--|
| รหังกลุ่ม    | ตัวอักษร | กำหนดเดือน / ปี     | ตัวอักษร      | กำหนดเดือน / ปี | ตัวอักษร | เลยที่ล่าสุด        |   |     |  |
| ▶ <b>QEP</b> | >        | แทรก ปี พ.ศ. 2 หลัก |               |                 | -        |                     |   | 4.5 |  |
| CUS          |          | แทรก ปี พ.ศ. 2 หลัก |               |                 | -        | 00000               |   |     |  |
| EMP          |          | แทรก ปี พ.ศ. 2 หลัก |               |                 | -        | 00000               |   |     |  |
| GOV          |          | แทรก ปี พ.ศ. 2 หลัก |               |                 | -        | 00000               | Н |     |  |
| JUB          |          | แทรก ปี พ.ศ. 2 หลัก |               |                 | -        | υυυυυ               |   |     |  |
| SUP          |          | แทรก ปี พ.ศ. 2 หลัก |               |                 | -        | 00000               |   |     |  |
|              |          |                     |               |                 |          |                     |   |     |  |
|              |          |                     |               |                 |          |                     | - |     |  |

#### 5 🖪 ทั้งรหัสกลุ่ม-ทะเบียนชื่อ เพิ่ม F4=ลบ F9=S 5. กรณีต้องการ<u>ลบรหัสกลุ่ม</u> ช่อง 5 วิธีเต้้งเลยที่ล่าสุด ช่อง 1 ช่อง 2 ช่อง 3 ช่อง 4 รหัสกลุ่ม ตัวอักษร กำหนดเดือน /ปี ตัวอักษร กำหนดเดือน /ปี ตัวอักษร เลขที่ล่าสุด CUS แทรก ปี พ.ศ. 2 หลัง 00000 EMP เทลก ปี พ.ศ. 2 หลัก 00000 (5.1) ให้คลิกที่<u>บรรทัด</u>ที่ต้องการลบ แหลก ปี พ.ศ. 2 หลัก 00000 ▶ GC แหลกปีพ.ศ. 2 หลัก 00000 JOB หลก ปี พ.ศ. 2 หลัก SU 51 (5.2) คลิกปุ่ ม<u>F4 = **ลบกลุ่ม** หรือ</u> 5.2 F2 = เพิ่มกลุ่ม F4 = ลบกลุ่ม ออก กดแป้นคีย์บอร์ด**F**4

(5.3) จะมีหน้าต่างขึ้นมา เดือนการลบ
 ให้คลิกปุ์ ม<u>Ves</u>
 (จากนั้น รหัสกลุ่มก็จะถูกลบไป)

6. จัดเกีบข้อมูล การตั้งรหัสกลุ่ม โดยกดแป้นคีย์บอร์ค<u>F9</u>

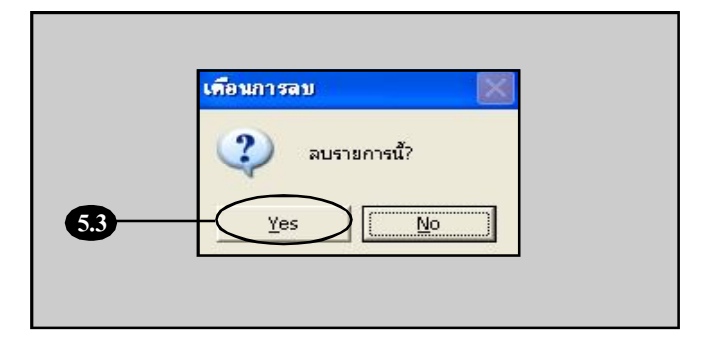

## ເພັ່ນชື່ອ

### 1. คลิกแถบ<u>ทะเบียนชื่อ</u>

กดแป้นกีย์บอร์ด<u>F2</u> หรือคลิก 
 (เพื่อเพิ่มหน้าใหม่)

| a Acc-GL         |                    | [0]           | )01] บริษัท | ท ซื้อมาขายไป จำก่ | ia 2549    |                    |             |             |
|------------------|--------------------|---------------|-------------|--------------------|------------|--------------------|-------------|-------------|
| File Edit Uscahi | วัน เครื่องมือ ระบ | u Info Window | Control     |                    |            | -                  | Y           |             |
| 010              | X 🖌 🗛 🔍            | H + + H       |             | บัญชี ฟอร์มก       | าษี บริษั  | ท บริษัท ชื่อมาชาง | ยไป จำกัด 🗾 | ตั้งค่า ขอก |
| 角 มัญชี Fi       | 2=เพิ่ม F4=ลบ I    | F5=ค้มหา F6=1 | เก้ไข F8=ย  | niân F9=Save       |            | ( www.accol        | ffice.com)  |             |
| <b>2</b> ชาัน    | แยกประเภท          | งบการเงิน     | ผังบัญชื    | ภาษีชาย-ชื่อ       | เงินสดย่อย | ทรัพย์สินถาวร      | ทะเมียนชื่อ | รายงาน      |

### 3. รหัส : ให้กดแป้นคีย์ บอร์ด<u>Enter</u>

(3.1) จากนั้น จะมีหน้าต่างขึ้นมา ให้เลือกกลุ่มที่ต้องการ

> ใช้แป้นคีย์บอร์ค<u>ลูกศรขึ้น-ลง</u> ในการเลื่อนแถบแสงในตาราง

(3.2) คลิกปุ ม<u>Enter = เลือก</u> หรือ กดแป้นคีย์บอร์ด <u>Enter</u>

#### (3.3) โปรแกรมจะรันเป็น

<u>รหัสกลู่ม = AUTO=</u> ไว้ให้ก่อน (เมื่อทำการ Save โปรแกรมจะ รันรหัสให้อัตโนมัติ ตามกลุ่ม)

### **4.** คำนำหน้า : ให้ <u>ดับเบิ้ลคลิก</u>

หรือ กดแป้นกีย์ บอร์ด<u>F3</u>

- (4.1) จากนั้น จะมีหน้าต่างขึ้นมา
   ให้เลือก<u>คำนำหน้า</u>ที่ต้องการ
- (4.2) คลิกปุ ม<u>กด Enter = เลือก</u>

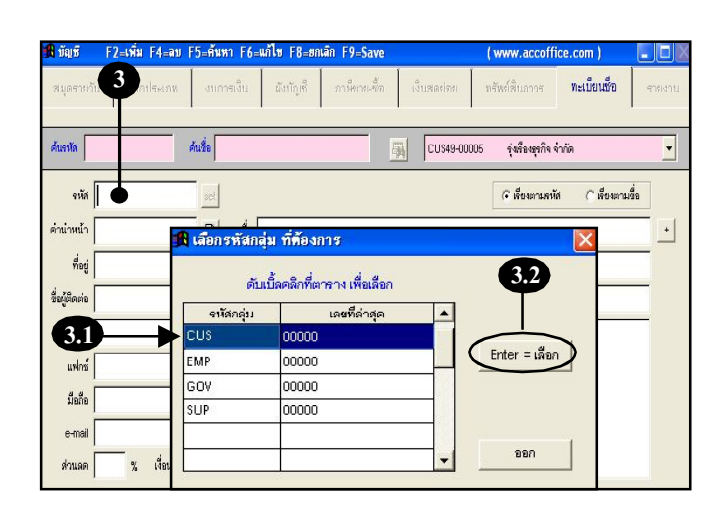

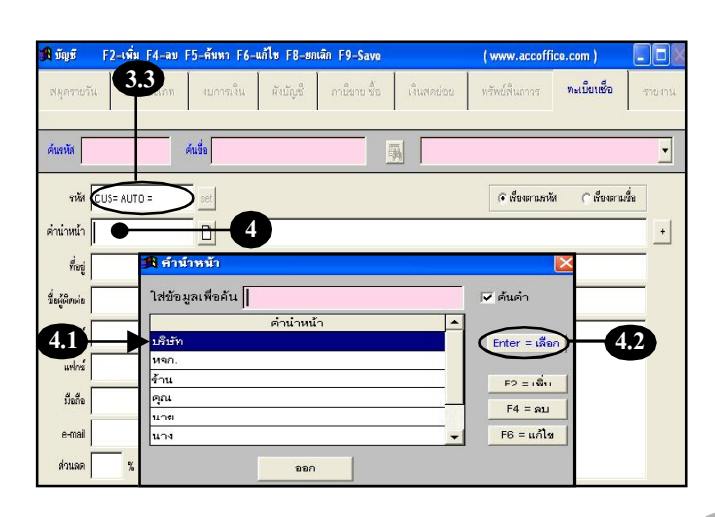

### 5. ใส่ข้อมูลตามช่องต่างๆ

- เมื่อคีย์ ข้อมูลเสร็จแต่ละช่อง ให้กดแป้นคีย์บอร์ค<u>Enter</u>
- กรณีต้องการใส่รายละเอียดเพิ่มเติม
   เช่น ชื่อ-ที่อยู่ (ภาษาอังกฤษ),
   เลงประจำตัวผู้เสียภาษี
   ให้กลิกปุ่ ม+
   (จะมีหน้าต่างขึ้นมาให้ใส่ข้อมูลได้)
- 6. เสร็จแล้ ว ให้จัดเก็บข้อมูล ให้กดแป้นคีย์บอร์ค<u>F9</u> หรือ กลิก **โล**
- 7. เมื่อจัดเก็บข้อมูลแล้ว รหัสจะรันให้อัตโนมัติ ตามกลุ่มที่ตั้งไว้ในปุ่<u>**ม**et</u>

ถ้าด้องการ<u>เพิ่มหน้าใหม</u>่ ให้กลิกปุ่ ม<u>New</u> หรือ กดแป้นคีย์บอร์ด<u>F2</u> (วนกลับไปดูที่ข้อ 2)

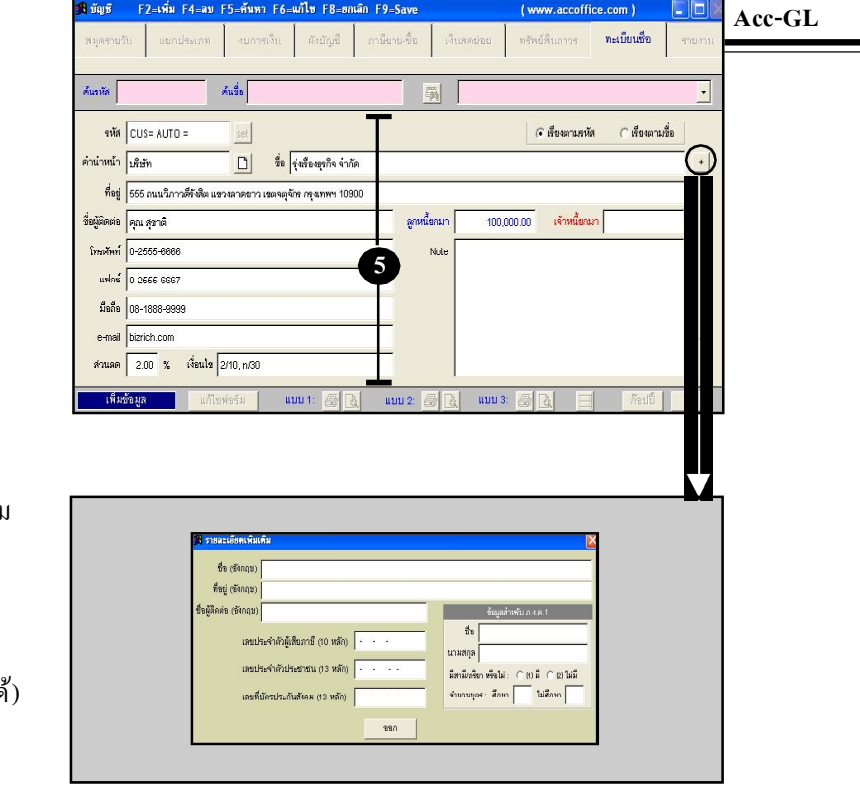

| Acc-GL            | บริษัท ซื้อมาขายไป จำกัด 2549                          |                                  |
|-------------------|--------------------------------------------------------|----------------------------------|
| le Edit Usza      | ะสาวัน เครื่องมือ ระบบ Info Window Control             | - K                              |
|                   |                                                        | บรีบัท ขีอมาขายไป จำกัด <u>▼</u> |
| មើរផ្សែទី         | F2=เพิ่ม F4=ลา F5=ค้นหา F6=แก้ไท F8=สกเล็ก F9=Save     | ( www.accoffice.com )            |
| สมุครายวัน        | แยกประเภท งบการเงิน มังบัญชี ภาษีขาย-ซื้อ เงินสดข่อย 1 | ทรัพย์สินภาวร ทะเบียนที่อ รายงาเ |
| ด้นอหัส           | ศัมชื่อ 🙀 Cus49-00005                                  | รุ่งเรื่องธุรกัจ จำกัด 💌         |
| тийн 💽            | U349-00005 Set                                         | (* สี่ยงตามหัส () สี่ยงตามขึ่ง   |
| ค่าน่าหน้า บริเ   | สีบรีก 📋 💈 รุ่งเรียงบุรกิจ จำเกิด                      |                                  |
| ที่อยู่ 55        | 65 มนบ 🦵 ชิต และหลาดสาร เลตาอุตัพ หรุงเทพฯ 10900       |                                  |
| ชื่อผู้ติดต่อ คุณ | นน สุขาดี ลูกหนี้ยานก 100,000.                         | 00 เจ้าหนี้ยกมา                  |
| โทรศัพท์ 0-2      | 2555-6666 Note                                         |                                  |
| แฟกซ์ 0-3         | -2666-6687                                             |                                  |
| ม็ลกีล 08-        | 8-1888-9999                                            |                                  |
| e-mail biz        | izrich.com                                             |                                  |
|                   | 200 % เรื่อนไข 200 ควา                                 |                                  |
| ส่วนลด 2          |                                                        |                                  |

## ลบซี่ อ

### **1.** คลิกแถบ<u>ทะเบียนชื่อ</u>

- **2.**ให้หน้าจออยู่ที่<u>ชื่อที่ต้องการจะลบ</u> [ดูวิธีก้นรายชื่อที่หัวข้อ"ค้น-รายชื่อ"]
- ให้กดแป้นคีย์บอร์ด<u>F4</u>
   หรือ คลิก X
- **4.** จะมีหน้าต่างขึ้นมาเตือนการลบ ให้คลิกปุ่ ม<u>¥es</u>

(จากนั้น ชื่อนั้นก็จะถูกลบไป)

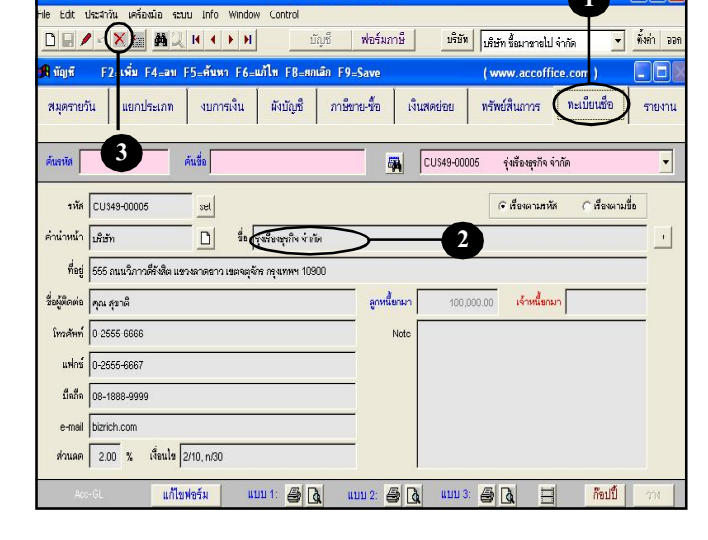

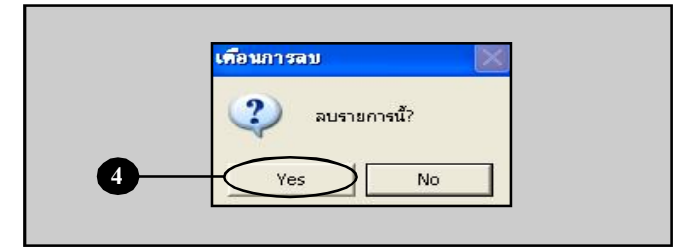

กรณีที่มีข้อมูลเชื่อม โยงอยู่ โปรแกรมจะไม่ให้ลบ โดยจะมีข้อความเตือนขึ้นมา

| ค้าแนะนำ         |                                                        |
|------------------|--------------------------------------------------------|
| ไม่สามารถลบได้ เ | นื่องจากมีข้อมูลเชื่อมโยงกับ[ชื่อ]นี้แล้ว [สมุดรายวัน] |
|                  | OK                                                     |
|                  |                                                        |

## แก้ไข–รายขึ่ อ

# **1.** คลิกแถบ<u>ทะเบียนชื่อ</u>

- 2.ให้หน้าจออยู่ที่<u>ชื่อที่ต้องการจะแก้ไข</u> [ดูวิธีก้นรายชื่อที่หัวข้*อ* (ด้น-รายชื่อ" ]
- 3. กดแป้นคีย์ บอร์ค<u>F6</u>
   หรือ คลิก
- จากนั้น หน้าจอจะอยู่ใน สถานะ <u>แก้ไขข้อมูล</u>
   -ให้แก้ไขข้อมูลได้ตามต้องการ
- เมื่อแก้ ไขเสร็จ ให้จัดเก็บข้อมูล
   โดยกดแป้นคีย์ บอร์ค<u>F9</u>
   หรือ คลิก

| CON CON                                                         | ปละกำลัง เครื่องนั้น                                                                         | un Toko Wieder      | Control                     |                                                 |                                    |                                       |             |             |
|-----------------------------------------------------------------|----------------------------------------------------------------------------------------------|---------------------|-----------------------------|-------------------------------------------------|------------------------------------|---------------------------------------|-------------|-------------|
|                                                                 | UNDATION IPPEORNE SE                                                                         | uu inro window      | Cuntral                     |                                                 |                                    |                                       | Y           | - ,         |
|                                                                 | <b>/</b> ) 🛛 🖄 🖉                                                                             | H I F H             | ũpố                         | ฟอร์มภาษี                                       | บริษัท                             | บริษัท ชื่อมารายไป จ่                 | ากัด 📘      | ทั้งก่า     |
| 🔒 บัญชี                                                         | F2=เพิ่ม F4=ลบ F                                                                             | 5=ด้มหา F6=แ        | ก้ไข F8=ตกเลิก F9≓          | Save                                            |                                    | www.accoffic                          | e.con )     |             |
| มทัตร                                                           | แยกประเภท                                                                                    | งหการเงิน           | มันกัญที่ การีสา            | <<br>ประกัด เป็นสต                              | গলগা ব                             | เร้พเสียการ (                         | ทะเบียนชื่อ | <b>)</b> em |
| ค้นวหัส                                                         |                                                                                              | ค้นชื่อ             |                             |                                                 | 1049-00005                         | รุ่งเรียงธุรกิจ จำ                    | กัด         |             |
| จนัด                                                            | CU\$49-00005                                                                                 | set                 |                             |                                                 |                                    | 🕞 เรื่องตามหหัส                       | () เรื่องตา | ามชื่อ      |
| ด่าน่าหน้า                                                      | บริษัท                                                                                       |                     | เรื่องอุรกิจ จำกัด          | <u> </u>                                        | 2                                  |                                       |             |             |
| ที่อยู่                                                         | 666 ถนนวิภาวดีรังสิต แช                                                                      | วงลาดขาว เขตจตุจักร | กลุงเทพฯ 10900              |                                                 |                                    |                                       |             | _           |
|                                                                 |                                                                                              |                     | -7                          | lo nílo                                         | 2                                  |                                       |             |             |
| ชื่อผู้ติดต่อ                                                   | คุณ สุขาติ                                                                                   |                     | เมอแก                       | า้ ใขข้อมู                                      | ลเสริจ                             | บแต่ละช่อ                             | 3           |             |
| ชื่อผู้ติดต่อ<br>โทรศักท์                                       | คุณ สุขาติ<br>0-2555-6666                                                                    |                     | เม่อแห<br>อย่าลื่:          | า้ไขข้อมู<br>ม!!! กคเ                           | ิลเสร็จ<br>เป็น <u>I</u>           | บแต่ละช่อ<br>E <u>nter</u>            | 7           |             |
| ชื่อผู้ติดต่อ<br>โทรศักท์  <br>แฟลน์                            | คุณ สุขาติ<br>0-2555-6666<br>0-2555-6667                                                     |                     | เมอแก<br>อย่าถื<br>เพื่อใา  | า้ ใขข้อมู<br>ม!!! กดเ<br>1้ โปรแก              | ิลเสร็จ<br>เป้น <u>∎</u><br>รมรับ• | บแต่ละช่อ<br>E <u>nter</u><br>ข้อมลให | 1<br>1      |             |
| ชื่อผู้สืดต่อ<br>โทยศักท์<br>แฟลซ์<br>มือถือ                    | คุณ สุขาติ<br>0-2555-6666<br>0-2555-6667<br>08-1688-9999                                     |                     | เมอแก<br>อย่าถื:<br>เพื่อใา | ก้ ใขข้อมู<br>ม!!! กคเ<br>ก้ โปรแก <sup>เ</sup> | ลเสร็จ<br>เป็น <u>I</u><br>รมรับ   | บแต่ละช่อ<br><u>Enter</u><br>ข้อมูลให | ม่          | _           |
| ชื่อผู้ติดเข่อ<br>โทยศักทร์<br>แฟลซ์<br>มือถือ<br>e-ma          | คุณ สุขาติ<br>0-2555-0666<br>0-2555-6667<br>08-1888-9999<br>20.com                           |                     | ເນວແຄ<br><br>ເพື່ອໃາ        | ก้ ใขข้อมู<br>ม!!! กดเ<br>ร้ โปรแก              | ลเสร็จ<br>เป็น <u>I</u><br>รมรับ   | บแต่ละช่อ<br><u>Enter</u><br>ข้อมูลให | ม่          |             |
| ชื่อผู้ติดเล่อ<br>โทรศักร์<br>แฟลซ์<br>มือถือ<br>e-ma<br>ส่วนลด | คุณ สุขาติ<br>0-2555-6666<br>0-2555-6667<br>08-1888-9999<br>08-1888-9999<br>2.00 % เรียนไข 2 | 2/10, n/30          | ເນອແຄ<br>ອຍ່າຄື:<br>ເพື່ອໃາ | ก้ ไขข้อมู<br>ม!!! กคเ<br>ก้ โปรแก <sup>:</sup> | ิลเสร็จ<br>เป็น <u>I</u><br>รมรับ  | บแต่ละช่อ<br><u>Enter</u><br>ข้อมูลให | ม่          | _           |

| 🖥 Acc-GL      | บริษัท ซื้อมาขายไป จำกัด 2549                                                           |
|---------------|-----------------------------------------------------------------------------------------|
| File Edit 1   | ประสาวัน เครื่อเมือ ระบบ Info Window Control                                            |
|               | 🖊 🗠 🗙 🙀 📜 🛛 🗼 ฟ 📃 บัญชี พ่อร์มภาษี 👘 มีสัตร์ ขึ้นมาขางไป จำกัด 💌 ซั้งสา ฮ               |
| 角 पॅथ्र ह     | F2=เพิ่ม F4=ลม F5=ดันหา F6=แก้ไท F8=สกเลิก F9=Save (www.accoffice.com)                  |
| ини<br>5      | วัน แยกประเภท งบการเงิน ดังบัญชี ภาษิยาย-ชื่อ เงินสดช่อย พรัพย์สินการ พะเท็ตบชีก รายงาน |
| ด้นงหัส       | ศัมธิ์ธ<br>ศัมธิ์ธ 🖉 CUS49-00005 รู่สร้อมรูรกัจ จำกัด                                   |
| รหัส          | CU343-00005 ซะเ                                                                         |
| ค่าน่าหน้า    | บริษัท 🗋 ชื่อ รุ่งสระชุภกิจจำเกิด                                                       |
| ที่อยู่       | 555 แนนในการที่สังสิต แพล หมายเขาง เมตาหลุงจังการกุจากกา 10900                          |
| ชื่อผู้ติดต่อ | คุณสุราลี รูสหนี้ธามา 100,000.00 เจ้าหนี้ธามา                                           |
| โทรศัพท์      | 0 2555 6666 Note                                                                        |
| แฟกษ์         | 0-2666-6867                                                                             |
| ม็ดถืด        | 08-1888-9999                                                                            |
| e-mail        | bizrich.com                                                                             |
| ส่วนลด        | 2.00 % ( <sup>d</sup> aula 2/10, nico                                                   |
| Aoc           | ะ61. แก้ไขฟอร์ม แบบ 1: 🖨 🐧 แบบ 2: 🖨 🐧 แบบ 3: 🖨 🐧 🖽 🌆 ก็องนี้ 🧰                          |

## ก็อปปี้ –รายซื่อ

- **1.** คลิกแถบ<u>ทะเบียนชื่อ</u>
- ให้หน้าจออยู่ที่<u>ชื่อที่ต้องการก็อปปี้</u>
   [ดูวิธีกันรายชื่อที่หัวข้อ"ก้น-รายชื่อ" ]
- **3.** คลิกปุ ่ ม<u>ก็อปปี้</u>
- **4.** จากนั้น ปุ่ <u>หาง</u> จะActive ขึ้นมา ให้คลิกปุ่ ม<u>กาง</u> ได้ทันที
- ร. จะมีหน้าต่างขึ้นมา
   ให้กลิกเลือก <u>รหัสกลุ่ม</u>
- 6. คลิกปุ ม<u>Enter = เลือก</u>
- 7. จะได้ ข้อมูลที่ก็อปปี้มา โปรคตรวจสอบข้อมูลที่ก็อปปี้มา ถ้าต้องการแก้ไขข้อมูล ให้พิมพ์แก้ไขได้ทันที
- 8. เสร็จแล้ว ให้จัดเก็บข้อมูล โดยกดแป้นคีย์บอร์ค<u>F9</u> หรือคลิก **โ**

(รหัสจะรันให้อัตโนมัติตามรหัสกลุ่มที่เลือก)

| <b>ា</b> បញ្ហូង F | Z=1000 F4=00 F      | 5=81883 16=6  | ia in F8=8a        | lan F9=Save  |                    | ( www.accoffice         | .com )        |        |
|-------------------|---------------------|---------------|--------------------|--------------|--------------------|-------------------------|---------------|--------|
| สมุดรายวัน        | แยกประเภท           | งบการเงิน     | ผังบัญชื           | ภาษีขาย-ช้อ  | เงินสดย่อย         | ทรัพย์สินการ 🤇          | ทะเบียนชื่อ   | รายงาน |
| ค้นจารัส          | 1                   | ก็แชื่อ       |                    |              | CU\$49 00          | 005 รุ่งเรือบรุกิจ จำก่ | 0             | -      |
| รหัส CU           | \$49-00005          | set           |                    |              |                    | 🕞 เรี้ยงตามรหัส         | C เรียงตามขึ้ | 9      |
| ด่าน่าหน้า บริษ   | ĩn                  |               | งเรื่องธุรกิจ จำก่ |              | -2                 |                         |               | +      |
| พื่อยู่ 555       | อนนวิการดีรังสีต แข | 🔒 เลือกรหัสกล | ม ที่ต้องการ       | 00           |                    | X                       |               |        |
| ชื่อผู้ติดต่อ คุณ | ลุขาติ              | ดับเ          | บี้ลดลึกที่ตาษา    | ง เพื่อเลือก | 6                  | เจ้าหนี้ขกมา            |               |        |
| โซคัพท์ 🛛 2       | 555-6666            | รหัสกลุ่ม     | នេ                 | ชที่ล่าสุด   | - T                |                         |               | _      |
| unitari           | 8-6667              | CUS<br>EMP    | 00000              |              | Enter = 1          | ก็อก                    |               |        |
| มือถือ 08-        | 1888-9999           | GOV           | 00000              |              | $\sim$             |                         |               | -      |
| e-mail bizri      | ich.com             | SUP           | 00000              |              |                    |                         | Ų             | Y      |
| atrium 2)         | 00 % (Švulu [j      |               |                    |              | • <u>•</u> • • • • |                         |               |        |
| Acc-GL            | แก้ไข               | ใชร์ม แบ      | 10 1: 🍯 💽          | 1 ILUU 2:    | : سب کے 🔄          |                         |               | m      |

| Acc-GL                     |                     |              | แรินัท ซึ่          | เมาหายไป    | ล้ากัด 2549 |            |                   |                 |            |
|----------------------------|---------------------|--------------|---------------------|-------------|-------------|------------|-------------------|-----------------|------------|
| le Edit ประสาวัน           | เ เครื่องมือ ระบ    | u Info Win   | Jow Control         |             |             |            |                   |                 |            |
|                            | X * MU              | H + + I      |                     | រើលូជី      | ฟอร์มกาษี   | บริบัท     | มริษัท ชื่อมาขายไ | ป จำกัด 👱       | ทั้งค่า    |
| <mark>สีบัตุ</mark> ชี F2: | =เพิ่ม F4=ลบ I      | 5=สัมหา F(   | 5=แก้ไข F8          | ะยกเลิก F§  | =Save       |            | ( www.accof       | fice.com )      |            |
| ระการกัน                   | แขกประเภท           | งบการเงิน    | ผังบัญร             | ร์ กาษี     | ชาย-ชื่อ เ  | จีนสุดย่อย | ทรัพย์สีนการร     | ทะเบียนชื่อ     | 5753       |
| 8                          |                     |              | 1                   | 1           |             |            |                   |                 | ·          |
| ด้นรหัส                    | 4                   | ล้นชื่อ      |                     |             | <b>A</b>    |            |                   |                 | ŀ          |
| รมัส                       | АПТО =              | sat          |                     |             |             |            | 🤅 เคี้ยงนามย      | นัส () เด็ตงตาม | สื่อ       |
|                            | - 1010 -            |              |                     |             | 6           |            |                   |                 | _          |
| คานาหน่า ปรีษัท            |                     | <u> </u>     | )  รุ่งเชื่องธุรกิจ | จำกัด (COP) | 0           |            |                   |                 |            |
| ที่อยู่ 666 กา             | นนวิภาวดีรังสิด แขา | หลาดยาว เชตร | หลักร กรุงเทพา      | 10900       |             |            |                   |                 |            |
| ชื่อผู้ชือช่อ คุณ สุง      | ษาติ                |              |                     |             | ลูกหนี้ยกเท | 100,       | 000.00 เจ้าหนี้ยะ | กมา             |            |
| โทลศัพท์ 0-255             | 5-6666              |              |                     |             |             |            |                   |                 | 7.         |
| แฟกซ์ 0-255                | 5-6667              |              |                     |             | -           |            |                   | ĺ               | > <b>U</b> |
| มือถือ 08-18               | 88-9999             |              |                     |             | -           |            |                   |                 |            |
| e-mail bizrich             | 1.00m               |              |                     |             | -           |            |                   |                 |            |
|                            |                     |              |                     |             | -           |            |                   |                 |            |
| doulea 200                 | v Genla             | (40 w/20     |                     |             |             |            |                   |                 |            |

## คัน–รายซื่อ

### <u>วิธีที่</u>1

- (1.1) ค้นรหัส : ให้พิมพ์รหัสเพื่อค้น
- (1.2) ค้นชื่อ : ให้พิมพ์ชื่อเพื่อค้น

### <u>วิธีที่</u>2

- (2.1) คลิกปุ ่ม<u>ค้นหา</u>
- (2.2) จะสู่หน้าจอ <u>ค้น-ทะเบียนชื่อ</u> แสดงรายชื่อทั้งหมดให้เห็น
- (**2.3**) เมื่อได้ชื่อที่ต้องการ ให้ <u>ดับเบิ้ลกลิก</u> ที่บรรทัดนั<sup>้</sup>น เพื่อเลือก
- <u>วิธีที่</u>3 ณ.แถบ <u>ทะเบียนชื่อ</u> ให้กดแป้นคีย์บอร์ด<u>F5</u>
   (3.1) จะมีหน้าต่างขึ้นมา ให้คลิก <u>ฟังก์ชั่นในการค้นหา</u>
   (3.2) พิมพ์ข้อมูลที่ต้องการค้น
   (3.3) กลิกปุ่ ม<u>เริ่มค้นหา</u>

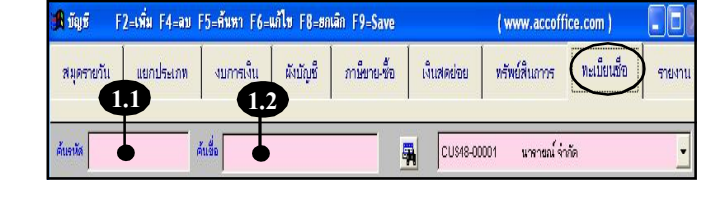

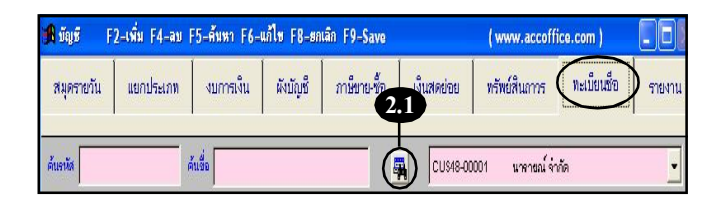

|              |            |                   | ค้นอื่นๆ |                                                                                                    | ให้ข้อมูลพืชงตาม         |  |
|--------------|------------|-------------------|----------|----------------------------------------------------------------------------------------------------|--------------------------|--|
| ศักร         | สา         |                   |          | <ul> <li>•</li> <li>•</li></ul> | -                        |  |
| จหัส         | ด่าน่าหน้า | de de             |          | โทยศัพท์                                                                                                    | ชื่อผู้ติดต่อ            |  |
| CU\$48-00001 | บริษัท     | นาราชณ์ จากัด     |          |                                                                                                    |                          |  |
| CU\$48-00002 | บจีษัท     | ด้าษณ์ จำกัด      | 1        |                                                                                                    |                          |  |
| CU\$48-00003 | บรีษัท     | ลีดา จำกัด        |          |                                                                                                    |                          |  |
| EMP48 00001  |            | หนักงาน           |          |                                                                                                    |                          |  |
| JOB48-00001  |            | งานเลชที่ 111     |          |                                                                                                    |                          |  |
| JOB48-00002  |            | งานเลขที่ 222 2.3 |          |                                                                                                    |                          |  |
| JOB48-00003  |            | งานเลยที่ 333     |          |                                                                                                    |                          |  |
| JOB48-00004  |            | งานเลขที่ 444     |          | _                                                                                                    |                          |  |
| JOB48-00005  |            | งานเฉพที่ 555     |          | 9                                                                                                    | ลือเพื่อเลื่องเด         |  |
| JOB48-00006  |            | งานเลขที่ 666     |          |                                                                                                    | ពារសាចរពេច អេឡ           |  |
| 4            |            |                   |          | 6                                                                                                    | ไดบเ <b>ลด้าบเล่าง</b> ไ |  |

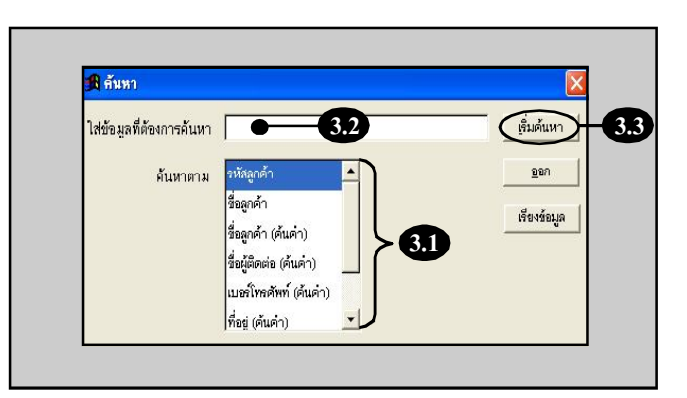